1. Aufrufen des Stunden-und Vertretungsplans über die Untis-App.

Lade dir die kostenlose Untis App herunter.

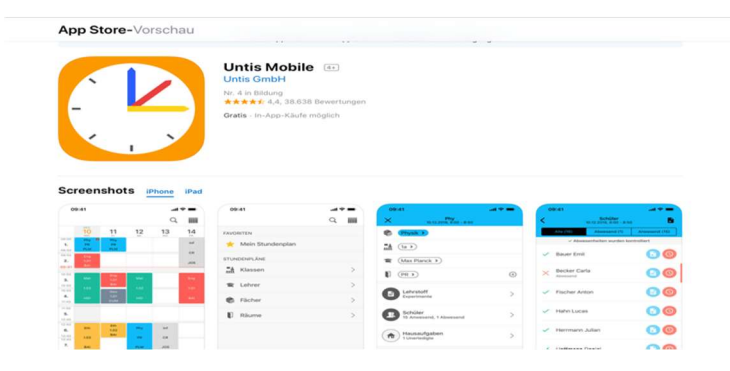

Wenn ihr die App heruntergeladen habt, dann geht es so weiter: Auf "Profil hinzufügen" klicken: Dann die Schule suchen und anklicken:

| 📲 Telekom.de 🗢       | 20:32             | 🕫 90 % 💷 🖓        | <br>I Telekom | .de 🗢   |     | 2     | 0:33  |      |   | 79    | 0 % 💷                    |
|----------------------|-------------------|-------------------|---------------|---------|-----|-------|-------|------|---|-------|--------------------------|
|                      |                   |                   |               |         |     |       | nzuf  | ügeı |   |       |                          |
|                      |                   |                   |               |         |     |       |       |      |   |       | ~                        |
|                      | · · ·             |                   | stadtt        | teilsch | ule | Kirch | wer   | der  |   |       | 8                        |
| Herzlic              | h willkomn        | nen in            |               |         |     |       |       |      |   |       |                          |
| U                    | ntisMobile        |                   |               |         |     |       |       |      |   |       |                          |
|                      |                   |                   | 21037         |         |     |       |       |      |   | h 341 |                          |
|                      |                   |                   |               |         |     |       |       |      |   |       |                          |
| Fügen Sie ein Profil | l hinzu, um mit l | Jntis zu arbeiten |               |         |     |       |       |      |   |       |                          |
|                      |                   |                   |               |         |     |       |       |      |   |       |                          |
|                      | ¥                 |                   |               |         |     |       |       |      |   |       |                          |
| PRO                  | FIL HINZUFÜGE     | EN                |               |         |     |       |       |      |   |       |                          |
|                      |                   |                   |               |         |     |       |       |      |   |       |                          |
| D                    | EMO SCHULE        |                   |               |         |     |       |       |      |   |       |                          |
|                      | <b></b>           |                   |               |         |     |       |       |      |   |       |                          |
|                      |                   |                   |               |         |     |       |       |      |   |       |                          |
| ausp                 | robieren möcht    | en                |               |         |     |       |       |      |   |       |                          |
|                      |                   |                   | a w           | е       | r   | t     | z     | Τu   |   | 0     | q                        |
|                      |                   |                   |               |         |     | _     | 4     | 4    |   |       |                          |
|                      |                   |                   | а             | s (     | d   | f     | g     | h    | j | k     |                          |
|                      |                   |                   |               |         |     |       |       | =    |   |       |                          |
|                      |                   |                   | <del></del> ↔ | у >     | ×   | С     | V     | b    | n | m     | $\langle \times \rangle$ |
|                      |                   |                   |               |         | - T |       |       |      | - |       |                          |
|                      |                   |                   | 123           | e i     | Ŷ.  | Le    | erzei | chen |   | Suc   | chen                     |
|                      |                   |                   |               |         |     |       |       |      |   |       |                          |

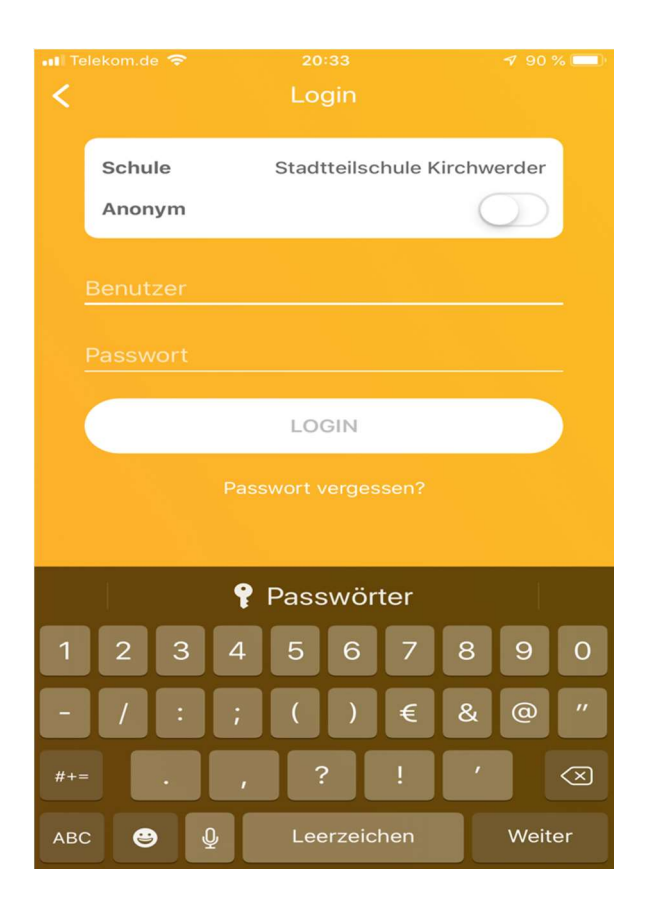

Benutzer= Klasse

Passwort: vom Klassenlehrer bzw. Ihrem Kind erhältlich

| 📲 Telekom.de 🗢 |                 |               |        |           | -         | <b>7</b> 90 % 🔳 |                  |  |  |
|----------------|-----------------|---------------|--------|-----------|-----------|-----------------|------------------|--|--|
|                |                 |               |        |           | 11g       |                 |                  |  |  |
|                | 2<br>M          | в.<br>5       | 2      | 6         | <b>27</b> | 28              | MÄRZ<br>1<br>FR. |  |  |
| 08:35          | ĸ               | u             | E      | s         | Ku        | Hst             |                  |  |  |
| 08:35          | R1              | l1g           | R11i   |           | R11g      | R11g            |                  |  |  |
| 2              | 1               | 1g            | 11g 1  | 1h 11i    | 11g       | 11g             |                  |  |  |
| 09:20          |                 |               |        | _         |           |                 | 1                |  |  |
|                |                 |               |        |           |           |                 |                  |  |  |
| 09:50          | Della           | Phil          | P      | äd        | Sem2      | En11            | Deu11            |  |  |
| 3              | Relli           | Hp Ks<br>R11i |        |           | Kt To     | 0.11            | Het              |  |  |
| 10:35          | Zi              | 11g           |        | p         | Ktip      | Qui             | HSt              |  |  |
| 10:35          |                 | Tp Ks         | R      | l1g       | R11g      | R11g            | R11g             |  |  |
| 11:20          | 11g             | R11i<br>11g   | 11g 1  | 1h 11i    | 11g       | 11g             | 11g              |  |  |
| 11.20          |                 |               | _      |           |           |                 |                  |  |  |
|                |                 |               |        |           |           |                 |                  |  |  |
| 11:50          | PG              | w11 🔍         | Phy11  |           | BKU11     | Bio11           | Gesch11          |  |  |
| 5              | 9               | -n            | C      | hm        | Kt        | Ap              | To               |  |  |
| 12:35          |                 |               |        |           |           |                 | ip<br>The        |  |  |
| 6              | R               | l1g           | Р      | hy        | Ku        | Che             | R11g             |  |  |
| 13:20          | 1               | 1g            | 1      | 1g        | 11g       | 11g             | 11g              |  |  |
|                |                 |               |        |           |           | 1               |                  |  |  |
|                |                 |               | _      |           |           |                 |                  |  |  |
| 13:50          | S               | ро 🔍          | En11   | FöE1      |           | Spa11           | Spo              |  |  |
| 1              | <del>Op</del> O | et Ber        | Qui    | Be<br>11a |           | Bs              |                  |  |  |
| 14:35          | THT             | HON           | Dita   | 11g       |           | D11i            | Qua              |  |  |
| 8              | 18.1            | HCN           | Ring   |           |           | RTH             | 44-44-401        |  |  |
| 15:20          | 11g 11          | h 12I         | 11g    |           |           | 11g 11h 11i     | rig fin 121      |  |  |
| 15:30          | _               |               |        |           |           |                 |                  |  |  |
| 9              | Ba              | ind           |        |           |           |                 |                  |  |  |
| 16:15          | В               | irt           |        |           | $\equiv$  |                 |                  |  |  |
| 16:15          | N               | 1u            |        |           |           | 25.02 2         | 019 20:34        |  |  |
| 10             | 0-0-0-1         |               | -      | -         | A.        | _0.02.12        |                  |  |  |
| l              | 25              |               | (      | i)        | 4         | 2               | 000              |  |  |
| Stun           | denplar         | 1             | Info C | Center    | Mitteilu  | ingen           | Mehr             |  |  |

Alles, was orange gekennzeichnet ist, läuft nach Plan.

Eine Kennzeichnung in lila bedeutet, dass sich etwas ändert.

Grau durchgestrichen bedeutet, dass der Lehrer nicht da ist. **Es bedeutet aber nicht, dass der Unterricht ausfällt.** 

Hier bitte durch das Tippen auf die Stunden weitere Informationen abrufen.

## 2. Abrufen über die Website

Internetseite: Gebt folgende Internet-Adresse in eurem Browser ein:

https://stundenplan.hamburg.de/WebUntis/index.do?school=HH5087#/basic/main

## Es erscheint diese Seite:

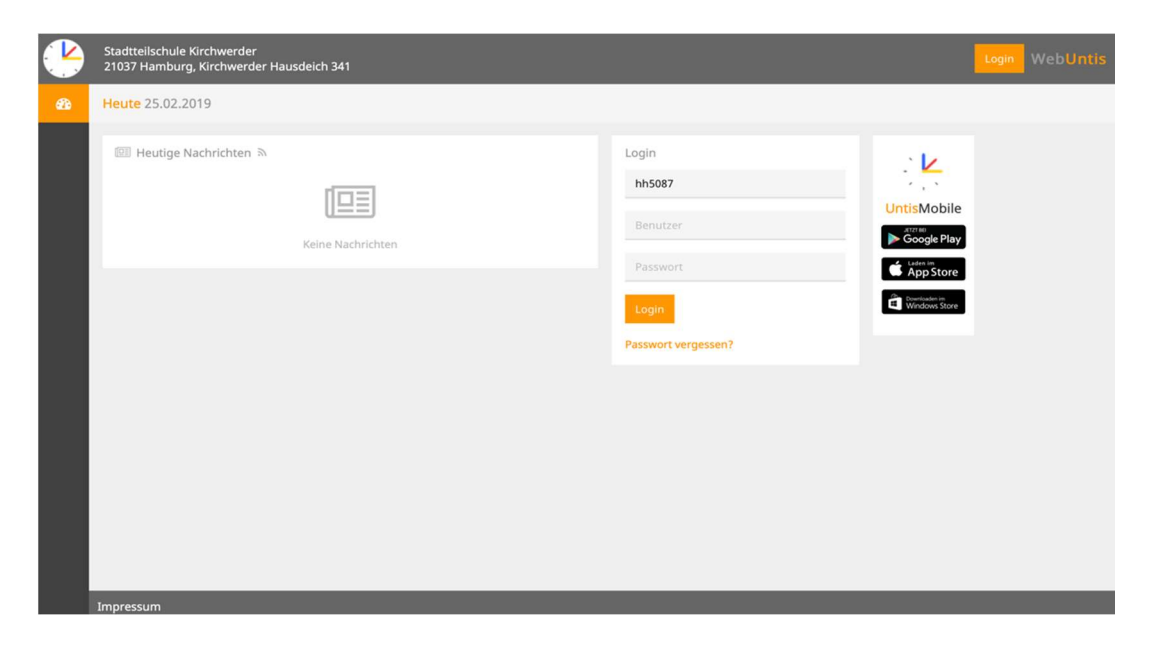

Bitte hier die Zugangsdaten eingeben, die ihr von euren Tutoren/Klassenlehrern erhalten habt:

| Login               |  |
|---------------------|--|
| hh5087              |  |
| Benutzer            |  |
| Passwort            |  |
| Login               |  |
| Passwort vergessen? |  |

Benutzer=Klasse

Passwort: vom Klassenlehrer bzw. Ihrem Kind erhältlich

## Ihr seht diese Ansicht. Sie zeigt den heutigen Stundenplan.

Der orange Balken auf der linken Seite heißt: Alles nach Plan

Der lila Balken auf der linken Seite heißt: Änderungen

Das eingeklammerte Lehrerkürzel heißt: Lehrer abwesend, was nicht gleichbedeutend ist mit Ausfall.

Beim Anklicken der Zeilen erhaltet ihr weitere Informationen.

| m | Heutig | er Stund | denplan       |        |                 | <b>&gt;</b> |
|---|--------|----------|---------------|--------|-----------------|-------------|
|   |        | Std.     |               | Fach   | Lehrer          | Raum        |
|   |        | 1        | 07:50 - 08:35 | Ma11   | Kü              | R11g        |
|   | E      | 2        | 08:35 - 09:20 | Ma11   | Kü              | R11g        |
|   |        | 3        | 09:50 - 10:35 | Phil11 | (Tp),Ks         | R11i        |
| 1 |        | 3        | 09:50 - 10:35 | Rel11  | Zi              |             |
| 1 |        | 4        | 10:35 - 11:20 | Phil11 | (Tp),Ks         | R11i        |
|   |        | 4        | 10:35 - 11:20 | Rel11  | Zi              |             |
|   |        | 5        | 11:50 - 12:35 | PGW11  | (Тр)            | R11g        |
|   |        | 6        | 12:35 - 13:20 | PGW11  | (Тр)            | R11g        |
|   |        | 7        | 13:50 - 14:35 | Spo    | (Op),Oet,Ber,Em | TH,THCN     |
|   |        | 8        | 14:35 - 15:20 | Spo    | (Op),Oet,Ber,Em | TH,THCN     |
|   |        | 9        | 15:30 - 16:15 | Band   | Brt             | Mu          |
|   |        | 10       | 16:15 - 17:00 | Band   | Brt             | Mu          |

Um den Stundenplan für die ganze Woche einzusehen, klickt ihr hier:

Lila bedeutet Änderung. Ihr könnt auf die Stunden klicken, um weitere Informationen zu erhalten. Hier ist nicht vermerkt, welcher Lehrer ausfällt, ihr findet aber einen Hinweis vom Vertretungsplaner, welche Kurse entfallen.

| 20                                                                                                    | & Klass | se 🔌 Schüle                     | ir              |                        |                |              |                |                        |             |                      | 4           |
|----------------------------------------------------------------------------------------------------|---------|---------------------------------|-----------------|------------------------|----------------|--------------|----------------|------------------------|-------------|----------------------|-------------|
| <ul> <li>Image: Control of the second second se</li></ul> | 11g     | Ŧ                               | € 25.02.201     | 9 🔸                    |                |              |                |                        |             | (†)                  | <b>e</b> •  |
| Ţ2                                                                                                    |         | <b>Mo.</b> 2                    | 5.02.           | <b>Di.</b> 2           | 6.02.          | Mi.          | 27.02.         | Do. 28                 | 3.02.       | <b>Fr.</b> 01.0      | 3.          |
|                                                                                                    | 07:50   | 11g<br>Ma11                     | Kü<br>R11g      | 11g, 11h, 11i<br>Spa11 | Bs<br>R11i     | 11g<br>Ma11  | Kü<br>R11g     | 11g<br>Deu11           | Hst<br>R11g |                      |             |
|                                                                                                    | 08:35   | 11g<br>Ma11                     | Kü<br>R11g      | 11g, 11h, 11i<br>Spa11 | Bs<br>R11i     | 11g<br>Ma11  | Kü<br>R11g     | 11g<br>Deu11           | Hst<br>R11g |                      |             |
|                                                                                                    | 09:50   | 11g Ks <b>()</b><br>Phil11 R11i | 11g Zi<br>Rel11 | 11g, 11h, 11i<br>Päd   | Tp<br>R11g     | 11g<br>Sem2  | Kt, Tp<br>R11g | 11g<br>En11            | Qui<br>R11g | 11g<br>Deu11         | Hst<br>R11g |
|                                                                                                    | 10:35   | 11g Ks <b>()</b><br>Phil11 R11i | 11g Zi<br>Rel11 | 11g, 11h, 11i<br>Päd   | Tp<br>R11g     | 11g<br>Sem2  | Kt, Tp<br>R11g | 11g<br>En11            | Qui<br>R11g | 11g<br>Deu11         | Hst<br>R11g |
|                                                                                                    | 11:50   | 11g<br>PGW11                    | 8<br>R11g       | 11g<br>Phy11           | Chm<br>Phy     | 11g<br>BKU11 | Kt<br>Ku       | 11g<br>Bio11           | Ap<br>Che   | 11g<br>Gesch11       | Tp<br>R11g  |
|                                                                                                    | 12:35   | 11g<br>PGW11                    | R11g            | 11g<br>Phy11           | Chm<br>Phy     | 11g<br>BKU11 | Kt<br>Ku       | 11g<br>Bio11           | Ap<br>Che   | 11g<br>Gesch11       | Tp<br>R11g  |
|                                                                                                    | 13:50   | 11g, 11h, 12l<br>Spo            | Oet, Ber, Em    | 11g Qui<br>En11 R11g   | 11g Be<br>FöE1 |              |                | 11g, 11h, 11i<br>Spa11 | Bs<br>R11i  | 11g, 11h, 12l<br>Spo | Qua         |
|                                                                                                    | 14:35   | 11g, 11h, 12l<br>Spo            | Oet, Ber, Em    | 11g<br>En11            | Qui<br>R11g    |              |                | 11g, 11h, 11i<br>Spa11 | Bs<br>R11i  | 11g, 11h, 12l<br>Spo | Qua         |
|                                                                                                    | 15:30   | 11g, 11h, 11i                   | Brt             |                        |                |              |                |                        |             |                      |             |